## Hvordan sende en TAXI*total* database til support

## Start Windows Utforsker

Hvordan?

Klikk på Start/Programmer/Tilbehør/Windows Utforsker *Eller* Hold nede Windowstasten III og trykk på E på tastaturet

## Finn fram til mappen db under TaxiTotal

Hvordan?

Dobbeltklikk på C:, gå nedover til du finner **Programfiler** og dobbeltklikk på denne, gå ned til **TaxiTotal** mappen og dobbeltklikk på denne, deretter dobbeltklikker du på **db** katalogen.

## Marker filen Taxi.mdb

Finner ikke filen?!

Det er ikke sikkert Windows Utforsker viser endelsen .mdb I så fall kan du forsikre deg om at riktig fil er valgt ved å høyreklikke på den og velge egenskaper. Pass på at det står riktig fil i rammen øverst.

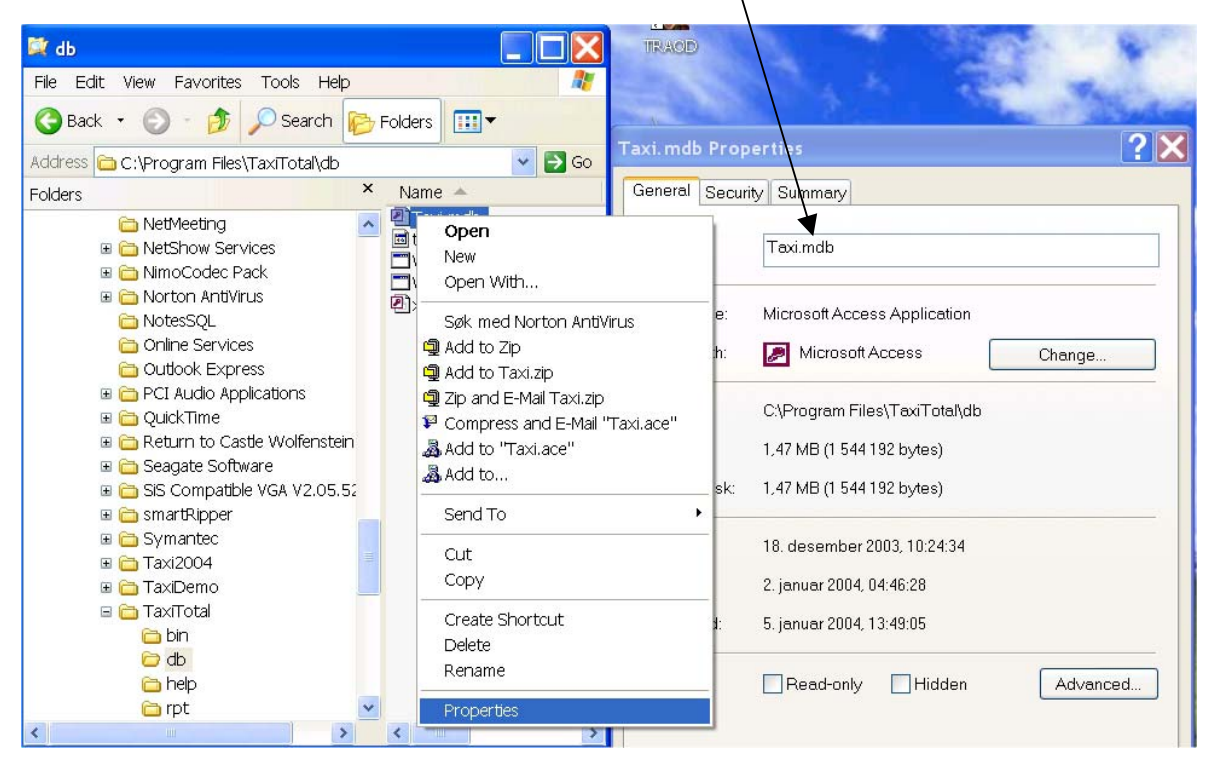

Når du har forsikret deg om at riktig fil er valgt, høyreklikker du og velger **Add to Taxi.zip** som illustrert til høyre.

Dette lager en fil på **db** katalogen som heter **Taxi.zip** Det er denne filen du sender som vedlegg til E-post.

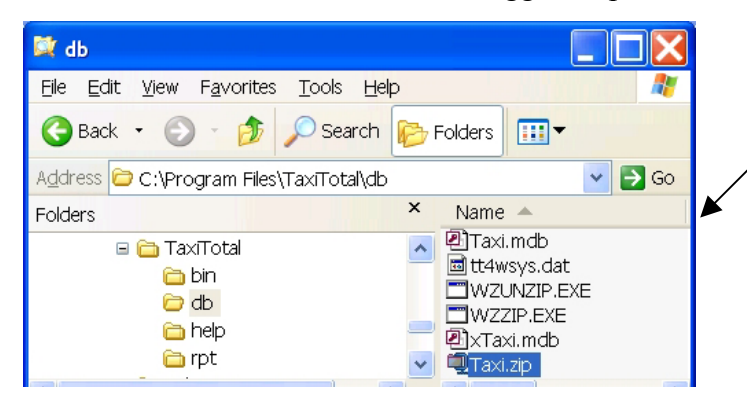

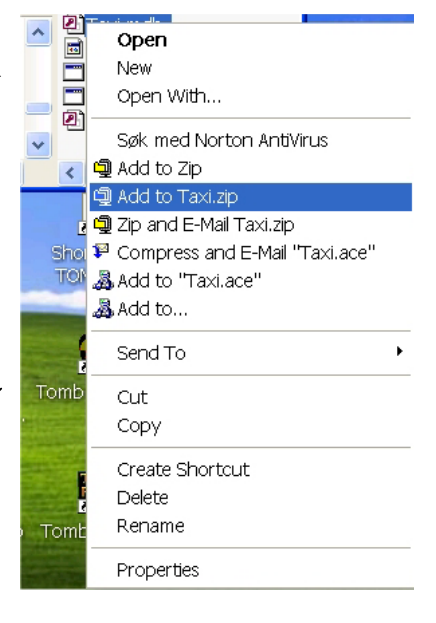

Start ditt E-post program enten du benytter Outlook eller Outlook Express og legg til filen **Taxi.zip,** som du laget ovenfor, som et vedlegg.

| Hvordan? K                                              | Llikk på bindersen i E-post programmet ditt, og finn fram til <b>Taxi.zip</b> og marker denne |
|---------------------------------------------------------|-----------------------------------------------------------------------------------------------|
| TaxiTotal<br>File Edit View Insert For<br>Send Cut Copy | rmat Tools Message Help                                                                       |
| To:   support@lien.no     Cc:                           | Insert Attachment                                                                             |
| There are no co<br>display. Click on o<br>create a new  | File name: Taxi.zip   Files of type: All Files (*.*)   Make Shortcut to this file             |

Klikk på **Legg til** knappen. I *Til* feltet passer du på at det står *support@lien.no* eller den adressen du skal sende E-posten til.

Klikk på **Send** knappen når du er ferdig.